## Désaturation partielle

Donner de la couleur à une partie de photo noir et blanc. Utilisée à bon escient cette technique peut donner de la puissance à votre photo ou mettre en relief l'une de ses composantes.

Cette technique suppose l'utilisation de deux calques. Voici comment procéder sous Photoshop Elements :

1 - Ouvrir votre photo couleur dans Photoshop Elements.

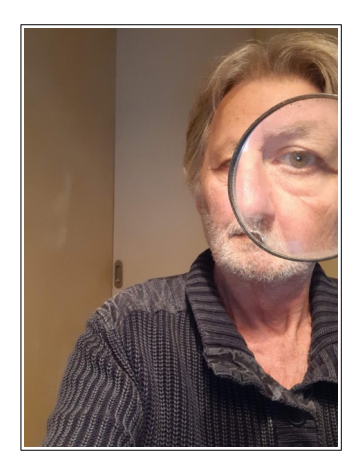

2 - Dupliquer le calque d'arrière-plan en lui donnant le nom : « Noir et blanc »

| Dupliquer le cal   | que                      |   |         | × |
|--------------------|--------------------------|---|---------|---|
| Dupliquer :        | NB                       |   | OK      |   |
| En tant que :      | Noir et blanc            |   | Annuler |   |
| Destination        |                          |   | Amulei  |   |
| <u>D</u> ocument : | IMG_20230125_1607492.jpg | - |         |   |
| Nom :              |                          |   |         |   |

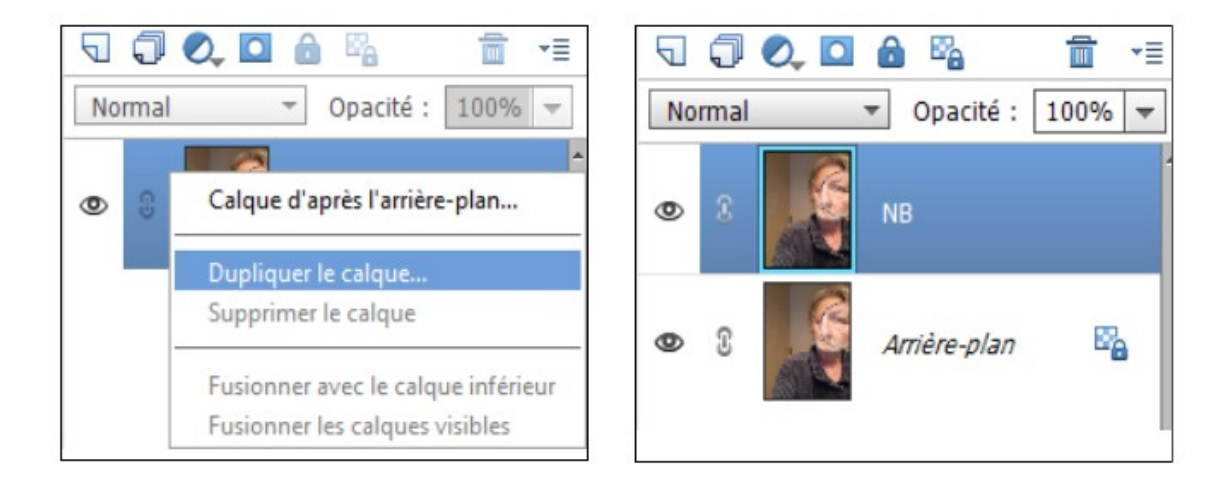

- 4 Par défaut le nouveau calque est sélectionné.
- 5 Menu Réglages, Convertir en noir et blanc.

| Convertir en noir et blanc                                                                                                    |                                                                                                    | ×                              |
|----------------------------------------------------------------------------------------------------|----------------------------------------------------------------------------------------------------|--------------------------------|
| Avant                                                                                                    | Final Article Article Artic | OK<br>Annuler<br>Réinitialiser |
| Conseil<br>Sélectionnez un style de conversion en n<br>d'origine en quantité différente pour proc<br>réglages. En savoir plus : Convertir en no<br>Sélectionner un style :<br>Effet infrarouge<br>Journal<br>Paysages panoramiques | oir et blanc. Chaque style utilise les couches de rouge, de vert et de bleu de l'image<br>duire un effet précis. Faites glisser les curseurs ci-dessous pour appliquer d'autres<br>oir et blanc<br>Ajuster l'intensité :<br>Rouge : - +<br>Vert : - +                                                                                                    | Annuler<br>Rétablir            |
| Paysages saisissants<br>Portraits<br>Urbanisme/Instantanés                                                                                                    | Bleu : - +<br>Contraste : - +                                                                                                    |                                |

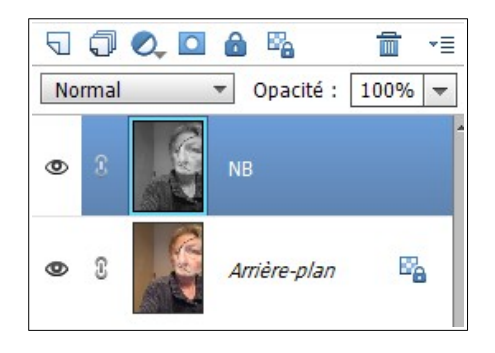

6 - Activez l'outil gomme, réglez sa taille et son opacité et gommez les parties grises où vous voulez faire apparaître la couleur.

|                                                                                                    | <ul> <li>8 Noir et banc</li> <li>8 Arrière-plan</li> </ul>                                                                                                    |  |
|----------------------------------------------------------------------------------------------------|----------------------------------------------------------------------------------------------------|--|
| 0     13.14%     Doc + 30,1M/56,3M       Gorpanie     ✓     ✓       ✓     ✓     Forme :       ✓     ✓     Taille :       ✓     Opacité : | >      Type : ○ Crayon       •     •       •     •       •     •       •     •       •     •       •     •       •     •       •     •       •     •       •     •       •     •       •     •       •     •       •     •       •     •       •     •       •     •       •     •       •     •       •     •       •     •       •     •       •     •       •     •       •     •       •     •       •     •       •     •       •     •       •     •       •     •       •     •       •     •       •     •       •     •       •     •       •     •       •     •       •     •       •     •       •     •       •     •       •     •       •     •    < |  |